**Documents required to complete this report:** A complete copy of the fully reviewed budget, a copy of the service contract (for the contract #) and Provider's financial documents for the Agreement.

**IMPORTANT NOTE**\* - A QFR needs to be submitted for each component of the contract. When completing the QFR it is critical that you use the appropriate budget column and Rider F-1 Pro Forma (F-1).

- If it is a one-year contract with a single component there will be only one budget column and one F-1.
- If it is a one-year contract with more than one component there will be a budget column and F-1 for each component.
- If it is a multi-year contract with one component there will be a budget column and F-1 for each year.
- If it is a multi-year contract with multiple components there will be a budget column and F-1 for each component and each year (ex: a 2-year contract with 3 components will have 6 budget columns and 6 F-1s).

An easy way to determine which F-1 to use is by looking at the program name and the component start and end dates in the header of the F-1. If the name of the component matches, and the dates of the quarter you are submitting fall within the dates in the F-1 header, that is the F-1 you should be using. To determine what column to use, look at the column headers on the fully reviewed budget, match the service (highlighted in green) and the program and FY dates (highlighted in orange) to the component and quarter dates of the report you are submitting.

| Maine Department of<br>Health and Human Services |                 | AGENCY NAME:          |               |               |               |               |  |
|--------------------------------------------------|-----------------|-----------------------|---------------|---------------|---------------|---------------|--|
|                                                  |                 | PROGRAM NAME:         |               |               |               |               |  |
|                                                  |                 | AGREEMENT START DATE: |               |               |               |               |  |
|                                                  |                 | AGREEMENT END DATE:   |               |               |               |               |  |
|                                                  |                 | DHHS AGREEMENT#:      |               |               |               |               |  |
|                                                  | REVENUE SUMMARY |                       |               |               |               |               |  |
| LINE                                             | COLUMN 1        | COLUMN 2              | COLUMN 3      | COLUMN 4      | COLUMN 5      | COLUMN 6      |  |
| 1                                                | REVENUE SOURCES | TOTAL PROGRAMS        | SERVICE:      | SERVICE:      | SERVICE:      | SERVICE:      |  |
| 2                                                |                 | (this agreement)      | PROGRAM & FY: | PROGRAM & FY: | PROGRAM & FY: | PROGRAM & FY: |  |

## Filling out the QFR Header

Below are three screenshots, **A** is the QFR header to be filled out, **B** is the Rider F-1 Pro Forma where most of the information can be obtained and **C** is the Service Contract.

- 1) Refer to screenshots A and B below
- 2) Refer to screenshots A and B below
- **3A)** Refer to screenshots A and B below
- 3B) Refer to screenshots A and B below
- 4) The dates for the quarter you are reporting
- 5) Refer to screenshots A and B below
- 6) Refer to screenshots A and C below
- 7) Refer to screenshots A and B below

## A) **QFR Header**

| Maine Department of      |                                                              | Agency:                                                                                         | 1   |                    |    |
|--------------------------|--------------------------------------------------------------|-------------------------------------------------------------------------------------------------|-----|--------------------|----|
| Health and Human Service | S N                                                          | Program(s):                                                                                     | 2   |                    |    |
| (*)                      | لم Comp                                                      | oonent Period:                                                                                  | 3 A | through            |    |
| 3. A.A.                  | This Rep                                                     | orting Period:                                                                                  | 4   | through            |    |
|                          | Agree                                                        | ment Number:                                                                                    | 5   |                    |    |
|                          |                                                              | CT Number:                                                                                      | 6   |                    |    |
| Comp                     | onent Amount DHHS Agre                                       | ement Funds:                                                                                    | 0   |                    |    |
| Health and Human Service | Comp<br>Comp<br>This Rep<br>Agree<br>onent Amount DHHS Agree | Program(s):<br>ponent Period:<br>porting Period:<br>ment Number:<br>CT Number:<br>eement Funds: |     | through<br>through | 38 |

#### B) Budget Rider F-1 Pro Forma Header

| Maine Department of<br>Health and Human Services | RIDER F-1<br>PRO FORMA<br>(see instructions and MAAP IV) |  |  |  |  |
|--------------------------------------------------|----------------------------------------------------------|--|--|--|--|
| COST SETTLED PRO FORMA                           |                                                          |  |  |  |  |
| AGENCY NAME:                                     | 0                                                        |  |  |  |  |
| FISCAL YEAR END:                                 | <b>~</b>                                                 |  |  |  |  |
| FUNDING DEPARTMENT:                              | DHHS                                                     |  |  |  |  |
| DHHS AGREEMENT#:                                 | <b>5</b>                                                 |  |  |  |  |
| COMPONENT START DATE:                            | 30                                                       |  |  |  |  |
| COMPONENT END DATE:                              | 38                                                       |  |  |  |  |
| DHHS AGREEMENT AMOUNT IN COMPONENT:              |                                                          |  |  |  |  |
| PROGRAM NAME:                                    | 2                                                        |  |  |  |  |

## C) Service Contract

STATE OF MAINE | SERVICE CONTRACT

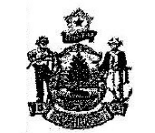

SERVICE CONTRACT

DATE:

ADVANTAGE CONTRACT #:

DEPARTMENT AGREEMENT #:

CONTRACT AMOUNT: \$

| START | DATE: | END DATE: |
|-------|-------|-----------|
|       |       |           |

This Contract, is between the following Department of the State of Maine and Provider.

# **IMPORTANT NOTE\*:** All cells highlighted in yellow on the Quarterly Financial report auto calculate formulaically. DO NOT alter the amounts in the cells highlighted in yellow.

7) <u>Agreement Budget column</u>: This column is for data that is taken directly from the fully reviewed budget. To the left of each cell there are instructions in red that tell you exactly what form the data is on. This column should reflect the budget exactly. If there is no entry on the budget, there should be no entry on the report.

8) <u>Accrual Year to Date column</u>: This data is taken from the Provider's financial records of the Agreement that is being reported.

- For a one-year contract, it will be the accrual of all revenue up to and including the quarter being reported.
  - For a multi-year contract, it will be the accrual of revenue for the year that the quarter you are reporting is in.
    - If the quarter you are reporting is in Year 2, it will be the total accrual of **Year 2 only** up to and including the quarter being reported.

-

• There are some one-year contracts that are longer than 12 months. Please refer to the notes at the top of the page to find out how to determine the length of the contract using the Rider F-1 Pro Forma.

|                                                                                          | AGREEMENT       | ACCRUAL         | EXPENSES AS |
|------------------------------------------------------------------------------------------|-----------------|-----------------|-------------|
| QUARTERLY REPORT OF REVENUE AND EXPENSES                                                 | BUDGET          | YEAR TO DATE    | % OF BUDGET |
| REVENUE SOURCES TO BE COST SHARED                                                        |                 |                 |             |
| AGREEMENT FEDERAL REVENUE                                                                |                 |                 |             |
| Federal DHHS Agreement Funds (Enter Amount from Budget Form 1, Line 5 and YTD Amount)    | \$-             | s -             |             |
| Federal BLOCK GRANT Agreement Funds (Enter Amount from Budget Form 1, Line 6 and YTD A   | \$-             | \$-             |             |
| AGREEMENT STATE REVENUE                                                                  |                 |                 |             |
| State DHHS Agreement Funds - GF (Enter Amount from Budget Form 1, Line 9 and YTD Amount) | \$ -            | \$-             |             |
| State DHHS Agreement Funds - FHM (Enter Amount from Budget Form 1, Line 10 and YTD Amou  | <del>\$</del> - | \$ -            |             |
| State DHHS Agreement Funds - OTHER (Enter Amount from Budget Form 1, Line 11 and YTD An  | <u>\$</u>       | <del>\$</del> - |             |
| UNITED WAY REVENUE                                                                       |                 |                 |             |
| United Way Funds (Enter Amount from Budget Form 1, Line 12 and YTD Amount)               | \$ -            | \$-             |             |
| COUNTY/MUNICIPAL REVENUE (Enter Amount from Budget Form 1 and YTD Amount)                |                 |                 |             |
| List Sources Separately below:                                                           |                 |                 |             |
|                                                                                          | <u>\$</u> -     | <u>\$</u> -     |             |
|                                                                                          | <del>\$</del> - | <del>\$</del>   |             |
| PRIVATE CLIENT FEES (Enter Amount from Budget Form 1 and YTD Amount)                     |                 |                 |             |
| List Sources Separately below:                                                           | -               |                 |             |
| Third Party Insurance and Self Pay                                                       | <u>\$</u> -     | <del>5</del> -  |             |
|                                                                                          | ə -             | ə -             |             |
| UNRESTRICTED REVENUE (Enter Amount from Budget Form 1 and YTD Amount)                    |                 |                 |             |
| Revenue not for specific use by Donor or funds committed to budget by Agency             |                 |                 |             |
| List Sources Separately below.                                                           | ¢               | c               |             |
|                                                                                          | s -             | s -             |             |
|                                                                                          | \$ -            | \$ -            |             |
|                                                                                          |                 |                 |             |

•

9) <u>Agreement Budget column</u>: This column is for data that is taken directly from the fully reviewed budget. To the left of each cell there are instructions in red that tell you exactly what form the data is on. This column should reflect the budget exactly. If there is no entry on the budget, there should be no entry on the report.

**10)** <u>Accrual Year to Date column</u>: This data is taken from the Provider's financial records of the Agreement that is being reported.

- For a one-year contract, it will be the accrual of all expenses up to and including the quarter being reported.
- For a multi-year contract, it will be the accrual of expenses for the year that the quarter you are reporting is in.
  - If the quarter you are reporting is in Year 2, it will be the total accrual of **Year 2 only** up to and including the quarter being reported.

There are some one-year contracts that are longer than 12 months. Please refer to the notes at the top of the page to find out how to determine the length of the contract using the Rider F-1 Pro Forma(s).

| EXPENSE SUMMARY                                                                        | 13          | 0                  |        | 10                |         |
|----------------------------------------------------------------------------------------|-------------|--------------------|--------|-------------------|---------|
| PERSONNEL EXPENSES                                                                     |             |                    |        | <u> </u>          |         |
| Salaries/Wages (Enter Amount from Budget Form 2, Line 4 and YTD Amount)                | \$          | -                  | \$     | -                 |         |
| Fringe Benefits (Enter Amount from Budget Form 2, Line 5 and YTD Amount)               | \$          | 2-3                | \$     |                   |         |
| Third Party In-Kind Personnel (Enter Amount from Budget Form 2, Line 6 and YTD Amount) | \$          | -                  | \$     |                   | 9       |
| TOTAL PERSONNEL EXPENSES auto calou                                                    | ated \$     |                    | \$     | -                 | 9       |
| EQUIPMENT PURCHASES (Enter Amount from Budget Form 2, Line 8 and YTD Amount)           | \$          | 0.72               | \$     | -                 | 5.0<br> |
| SUBRECIPIENT AWARDS (List each subrecipient individually below. Total Agreement B      | udget colum | n should agree w   | ith Bu | dget Form 2, Line | 9.)     |
|                                                                                        | \$          | 107.0              | \$     | -                 | 0       |
|                                                                                        | \$          | 2.7.0              | \$     |                   | 0       |
|                                                                                        | \$          | 367.4              | \$     | -                 | 0       |
|                                                                                        | \$          | 1070               | \$     | -                 | 0       |
|                                                                                        | \$          | 14734              | \$     |                   | 0       |
|                                                                                        | \$          | 27.4               | \$     |                   | 0       |
|                                                                                        | \$          | 10.7.4             | \$     |                   | 0       |
|                                                                                        | \$          | 2.7.4              | \$     |                   | 0       |
| TOTAL SUBRECIPIENT AWARD EXPENSES auto valou                                           | lated \$    | 1.53               | S      | -                 | 0       |
| ALL OTHER EXPENSES                                                                     |             |                    |        |                   |         |
| Occupancy - Depreciation (Enter Amount from Budget Form 2, Line 11 and YTD Amount)     | \$          | 2. <del>.</del> .2 | \$     | -                 | 8       |
| Occupancy - Interest (Enter Amount from Budget Form 2, Line 12 and YTD Amount)         | \$          | 2. <del></del>     | \$     | -                 | 2       |
| Occupancy - Rent (Enter Amount from Budget Form 2, Line 13 and YTD Amount)             | \$          | 8 <b>-</b> 3       | \$     | -                 | 8       |
| Utilities/Heat (Enter Amount from Budget Form 2, Line 14 and YTD Amount)               | \$          | 22                 | \$     | -                 | ē       |
| Telephone (Enter Amount from Budget Form 2, Line 15 and YTD Amount)                    | \$          | 5 <del></del> 3    | \$     |                   | 8       |
| Maintenance/Minor Repairs (Enter Amount from Budget Form 2, Line 16 and YTD Amount)    | \$          | 0 <del></del> 0    | \$     |                   | 8       |
| Bonding/Insurance (Enter Amount from Budget Form 2, Line 17 and YTD Amount)            | \$          | 5 <del></del>      | \$     |                   | 8       |
| Equipment Rental/Lease (Enter Amount from Budget Form 2, Line 18 and YTD Amount)       | \$          | 5 <del></del> 3    | \$     |                   | 8       |
| Materials/Supplies (Enter Amount from Budget Form 2, Line 19 and YTD Amount)           | \$          | 0 <del></del> 0    | \$     |                   | 8       |
| Depreciation (non-occupancy) (Enter Amount from Budget Form 2, Line 20 and YTD Amoun   | t) \$       | 0.=0               | \$     |                   | 8       |
| Food (Enter Amount from Budget Form 2, Line 21 and YTD Amount)                         | \$          | 6. <del></del> .3  | \$     |                   | 8       |
| Client-Related Travel (Enter Amount from Budget Form 2, Line 22 and YTD Amount)        | \$          | 6. <del></del> .3  | \$     |                   | 2       |
| Other Travel (Enter Amount from Budget Form 2, Line 23 and YTD Amount)                 | \$          | 8. <del></del> .8  | \$     |                   | ē.      |
| Consultants - Direct Service (Enter Amount from Budget Form 2, Line 24 and YTD Amount) | \$          | 22                 | \$     |                   | 8       |
| Consultants – Other (Enter Amount from Budget Form 2, Line 25 and YTD Amount)          | \$          | 8. <del></del> .2  | \$     |                   | ê       |
| Independent Public Accountants (Enter Amount from Budget Form 2, Line 26 and YTD Amo   | unt) 💲      | 5 <del></del>      | \$     |                   | ä       |
| Technology Services/Software (Enter Amount from Budget Form 2, Line 27 and YTD Amoun   | () \$       | 2. <del></del>     | \$     |                   | 8       |
| Third Party In-Kind (Enter Amount from Budget Form 2, Line 28 and YTD Amount)          | \$          | 5. <del></del> 3   | \$     |                   | ā       |
| Service Provider Tax (Enter Amount from Budget Form 2, Line 29 and YTD Amount)         | \$          | 5 <del></del> 3    | \$     |                   | ā       |
| Training/Education (Enter Amount from Budget Form 2, Line 30 and YTD Amount)           | \$          | <del>.</del>       | \$     |                   | ð       |
| Miscellaneous (Enter Amount from Budget Form 2, Line 31 and YTD Amount)                | \$          | 6. <del></del>     | \$     |                   | C       |
| Indirect Allocated - G&A (Enter Amount from Budget Form 2, Line 33 and YTD Amount)     | \$          | 8.7.3              | \$     |                   |         |
| TOTAL ALL OTHER EXPENSES auto calour                                                   | ated \$     | 1.5.3              | \$     | -                 | S       |
| TOTAL EXPENSES auto calou                                                              | ated \$     |                    | s      | -                 | 8       |

**IMPORTANT NOTE\***: All financial reports (Quarterly Financial Reports and Agreement Closeout Reports) must be submitted using the most current Financial Form version.

Current Financial Report versions can be found here: <u>https://www.maine.gov/dhhs/about/financial-management/contract-management/contract-documents</u>

Submit Contract Budgets, Quarterly Financial Reports, and Agreement Closeout Reports to the Budget Team at <u>contract-budgets.dhhs@maine.gov</u>.